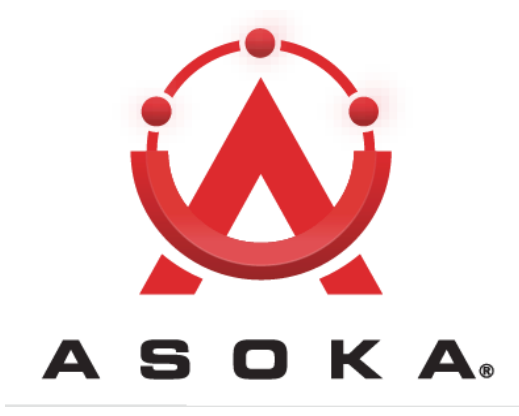

# PlugLink AV 9560 Wireless Adapter User's Guide

#### **QUICKFIND LOCATOR**

**Contact Information** 

Getting Help

**Table of Contents** 

Installation

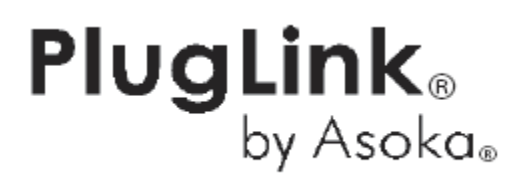

66-0327-00Rev.001

© 2008 Asoka USA Corporation ALL RIGHTS RESERVED

Notice: No part of this publication may be reproduced or transmitted in any form or by any means, electronic or mechanical, including photocopying and recording, or stored in a database or retrieval system for any purpose without the express written permission of Asoka USA Corporation.

Asoka USA Corporation reserves the right to make changes to this user's guide at any time without notice and assumes no responsibility for its use. Asoka USA products and services can only be ordered under the terms and conditions of Asoka USA Corporation's applicable agreements. All of the features described in this user's guide may not be currently available. Refer to the most recent product announcement for information about feature and product availability.

This user's guide contains the most current information available at the time of publication. When new and/ or revised information becomes available, this entire user's guide is updated and distributed to all registered users.

Asoka, PlugLink, and the Asoka logo are registered trademarks or trademarks of Asoka USA Corporation.

All company and product names mentioned herein are trademarks of their respective companies. Mention of third-party products is for informational purposes only and constitutes neither an endorsement nor a recommendation. Asoka USA Corporation assumes no responsibility with regard to the performance or use of these products.

| Revision          | Date         | Description         |  |
|-------------------|--------------|---------------------|--|
| 66-0327-00Rev.001 | January 2008 | Preliminary Release |  |

# **Changes in This Revision**

• Not applicable (preliminary release)

# **Contact Information**

For more information about the PlugLink AV 9560 Wireless Adapter or any of Asoka's other leading-edge solutions, please contact us using any of the following methods:

- Voice calls: We welcome your calls Monday through Friday, from 9:00 am to 5:00 pm Pacific Time at (650) 286-1700. Voice mail is available during non-business hours.
- Email: If you prefer, you can send information requests to our e-mail address: sales@asokausa.com.
- **Fax calls**: You can also send your requests for information to our 24-hour fax number: (650) 286-1790.
- Web site: Our Web site contains valuable information about our products, solutions, and services. We encourage you to visit us at http://www.asokausa.com.

# **Getting Help**

Asoka USA backs its products with unparalleled customer service and technical support for our valued customers.

## **Customer Service**

Customer service, the customer-satisfaction arm of Asoka USA, is available Monday through Friday, from 9:00 am to 5:00 pm Pacific Time, by calling (650) 286-0300 or through email at custserv@asokausa.com.

## **Technical Support**

Technical support is available Monday through Friday, from 6:00 am to 6:00 pm Pacific Time, by calling (888) 276-5287 or through email at support@asokausa.com.

Please provide the following information about the problem:

- Product name, model number, part number (if applicable) and serial number
- System configuration, including a description of the devices connected to your PlugLink AV 9560 Wireless Adapter
- The circumstances surrounding the error or failure
- A detailed description of the problem and what has been done to try to solve it

# **Table of Contents**

| 1        | Simple Installation                                  | 1               |
|----------|------------------------------------------------------|-----------------|
|          | Package Contents                                     | 1<br>1<br>2     |
| 2<br>(Fc | Advanced Configuration<br>or Advanced Users Only)2-7 | 1               |
|          | Installing the Software                              | 1<br>2          |
| 3        | Network Management                                   | 1               |
|          | Using the Web-Based User Interface                   | 123345678900123 |
| Α.       | Specifications                                       | 1               |
| Β.       | ComponentsB-3                                        | 1               |
| С.       | Declarations of Conformity                           | 1               |
| D.       | WarrantyD-3                                          | 1               |
| Ε.       | FCC Notice                                           | 1               |

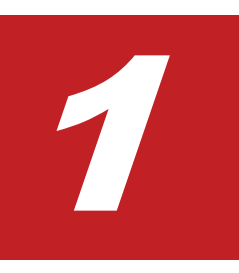

# **Simple Installation**

This chapter provides information on installing and setting up the PlugLink AV 9560 Wireless Adapter.

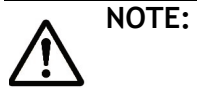

Do not connect the PlugLink AV 9560 Wireless Adapter into a power strip, extension cord, un-interruptible power supply (UPS), or surge protector. Doing so may prevent the unit from working properly or degrade the network performance.

## **Package Contents**

- PlugLink AV 9560 Wireless Adapter (PL9560-WAP)
- Quick Installation Guide
- Installation Resource CD
- Warranty and Support Information Card

If any of the parts are incorrect, missing, or damaged, contact the retailer where you made your purchase. Keep the carton, including the original packing materials, in case you need to return the unit for repair.

## **Planning the System**

The PlugLink AV 9560 Wireless Adapter lets you set up an instant wireless hotspot using your existing electrical outlets. It can also easily compliment your existing network by connecting to any device with a 10BaseT/ 100BaseT Ethernet-capable device.

To connect the PlugLink AV 9560 Wireless Adapter with a PlugLink 9660 Ethernet Adapter, all you will need are:

- One (1) PL9560-WAP device
- One (1) PL9660-ETH device (sold separately)
- Standard Cable / DSL gateway (provided by your ISP)

Simple Installation

# **Simple Installation**

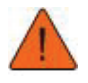

**CAUTION!** Do not connect the PlugLink AV 9560 Wireless Adapter to a power strip, extension cord, uninterruptible power supply (UPS), or surge protector. This may prevent the unit from working property or degrade the network performance.

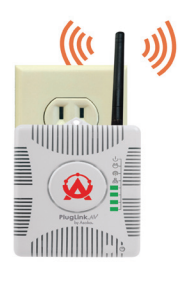

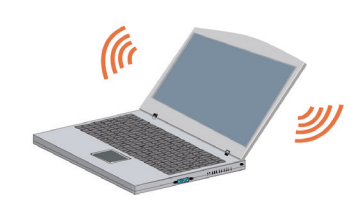

- 1. Plug a PL9660 and PL9560 into electrical outlets. It takes one minute for the top three LEDs on the PlugLink AV 9560 Wireless Adapter to light up.When the LEDs are illuminated, your wireless computer can connect and communicate with the Router.
- 2. Connect a wireless laptop computer to the PL9560. The laptop computer will prompt you for a WEP key. Enter the WEP key at the prompt. The WEP key is the serial number of the PL9560. The WEP key is printed on the PL9560, which is also the last 10 digits of the serial number.

You can also connect a desktop PC to the PL9560 with an Ethernet cable.

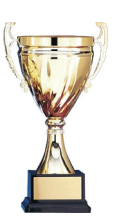

Congratulations Installation is complete.

2

# Advanced Configuration (For Advanced Users Only)

The Power Manager utility allows you to manually configure a PlugLink AV 9560 Wireless Adapter that is directly connected to your personal computer or to any PlugLink AV 9560 Wireless Adapters that are remotely residing on your PlugLink Powerline network.

# **Installing the Software**

- 1. Connect an Ethernet Cable from your PC to the Ethernet port of the PlugLink AV 9560.
- 2. Insert the enclosed Installation Resource CD into your CD-ROM drive. If the The PlugLink AV 9560 Wireless Adapter Installation Utility does not appear within 30 seconds, select your CD-ROM drive and double-click on the icon named "Setup.exe" to initiate the Installation Utility. The Installation wizard appears.

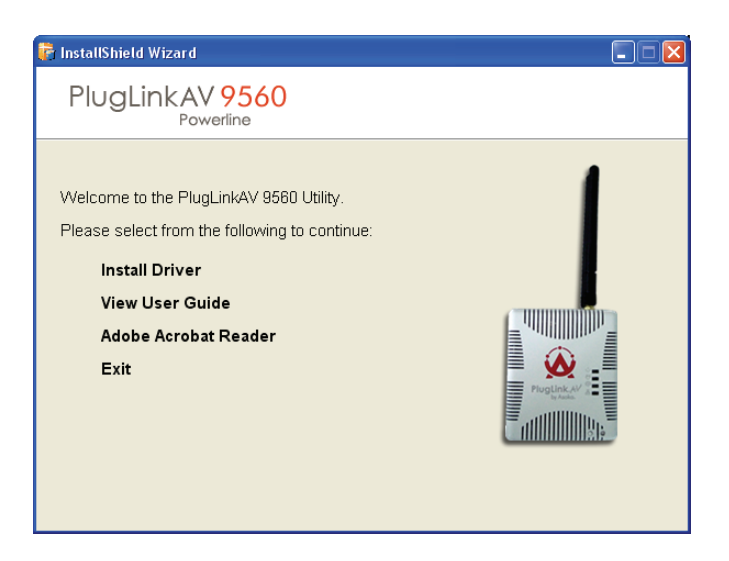

Advanced Configuration (For Advanced Users Only)

3. Click Install Driver. In the following screen, click Next, and follow the prompts to install the PlugLink AV 9560 drivers and utility software.

| 👼 InstallShield Wizard                                                                                                    |                                                                                                    |
|----------------------------------------------------------------------------------------------------|----------------------------------------------------------------------------------------------------|
| PlugLinkAV 9560<br>Powerline                                                                                                    | Ethernet Adapter                                                                                                  |
| Welcome to the PlugLinkAV Installer.<br>To install the PlugLinkAV Installer , click Next then<br>follow the onscreen instructions.<br>To quit, choose Cancel.<br>Important: Close all other programs before continuing. | <ul> <li>Introduction</li> <li>License</li> <li>Select Destination</li> <li>Install</li> <li>Finish UP</li> </ul> |
| Can                                                                                                    | cel Next                                                                                                    |

## **Basic Setup**

After installing the drivers and utility software, the Setup Assistant loads automatically. The Setup Assistant allows you to do some basic configuration of the PlugLink AV 9560.

- When the Setup Assistant is loaded, the software attempts to detect the PlugLink AV 9560 device. When the device is detected, the following screen appears. The software lists all of the devices on the network. Select the device you wish to configure and click the Next button.
- The next screen allows you to change the device name. Select Yes to enter a device name. The device name is a unique identifier for the PlugLink AV 9560 when using the Admin Utility. This name can be Living Room, Bedroom, or some other name that reflects its location. Click the Next button to proceed to the next step.

| Currently, your local devi<br>change the device into a<br>within your home. For ex<br>This is an optional featur<br>the default settings and c | ce name is PlugLink(local). This option allows you to<br>different name so you can distinguish the devices<br>ample, living room unit, master bedroom unit, etc.<br>e for advanced users only. We recommend you use<br>lick next. |  |
|----------------------------------------------------------------------------------------------------|----------------------------------------------------------------------------------------------------|--|
| Do you want to change th                                                                                                    | ne local device name?                                                                                                    |  |
| Select one below:                                                                                                    |                                                                                                    |  |
| C Yes                                                                                                    | No                                                                                                    |  |
| Enter new local device na                                                                                                    | ime here                                                                                                    |  |
|                                                                                                    |                                                                                                    |  |
|                                                                                                    |                                                                                                    |  |

3. Use the Setup Local Device Network Password screen to change the password. The default password of all Asoka devices is "HomePlugAV."

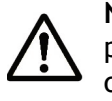

**NOTE:** All devices within your power line network must share the same password. Any changes made to the password of one device should be made to others as well.

| Currently, your local device<br>allows you to change the d<br>etc. This is an optional feat<br>use the default settings an | network password is HomePlugAV. This option<br>evice network password. For example, John, Fish,<br>rure for advanced users only. We recommend you<br>d click next. |  |
|----------------------------------------------------------------------------------------------------|----------------------------------------------------------------------------------------------------|--|
| Do you want to change the                                                                                                  | local device Network Password?                                                                                                    |  |
| Select one below:                                                                                                    |                                                                                                    |  |
| C Yes                                                                                                    |                                                                                                    |  |
| Enter new Network Passw                                                                                                    | ord here                                                                                                    |  |
|                                                                                                    |                                                                                                    |  |

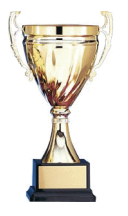

4. CONGRATULATIONS! You have successfully configured your PlugLink AV 9560. If you wish to make further changes, you may click the Admin Utility button. Otherwise, you may click Finish to close the utility.

To make more changes to your PlugLink AV 9560, login to the Web GUI.

Advanced Configuration (For Advanced Users Only)

3

# Advanced Configuration (Advanced Users Only)

# **Using the Web-Based User Interface**

- 1. Open a web browser application (Internet Explorer or Mozilla Firefox).
- 2. In the address or navigation field, type 192.168.1.254 and press Enter.

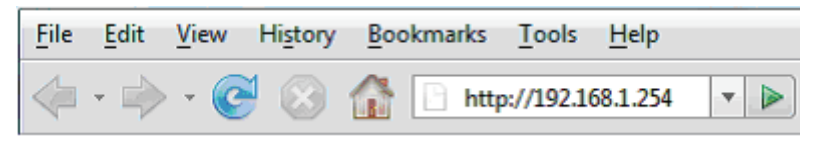

For security, the PL9560-WAP has its own user ID and password. When prompted, enter admin for the user ID, welcome for the PL9560-WAP password, both in lower case letters, and press Login.

After you enter the user ID and password, your web browser should find and display the PL9560-WAP.

# **System Details**

When you access the web-based user interface, the System Details page is the first page you will see. The System Details page shows you a quick view of the PL9560-WAP's status and settings. All setup pages can be reached from this page by selecting the links in the left column of the page.

|                                           |                                                                            | Home   Glossary   Help   Logout                                         |
|-------------------------------------------|----------------------------------------------------------------------------|-------------------------------------------------------------------------|
| PlugLink <sup>©</sup> AV 9560             | SYSTEM   WIRELESS   IP ADD                                                 | RESS   POWERLINE                                                        |
| More Information  • Details               | System Details<br>Listed below is a summary of information re<br>Settings. | agarding the PL9560-WAP modem including Device Information and Wireless |
| Password                                  | Device Information                                                         |                                                                         |
| • Logs                                    | Model Number                                                               | PL9560-WAP                                                              |
| <u>Reboot System</u>                      | Serial Number                                                              | SAY080311026                                                            |
| Factory Reset                             | Wi-Fi Chip Type                                                            | AR2413                                                                  |
| De deux Cattines                          | Hardware Version                                                           | 1.01                                                                    |
| <u>Backup Settings</u>                    | Firmware Version                                                           | 1.05                                                                    |
| <ul> <li><u>Restore Backup</u></li> </ul> | Sim Firmware Version                                                       | INT6000-MAC-3-0-3052-1120-20070816-FINAL-B                              |
| Update Firmware                           | Device MAC Address                                                         | 00:13:c1:00:cf:44                                                       |
|                                           | Wireless MAC Address                                                       | 06:60:b3:20:84:b8                                                       |
|                                           | PLC MAC Address                                                            | 00:13:c1:00:cf:43                                                       |
|                                           | IP Address                                                                 | 192.168.1.254                                                           |
|                                           | Subnet Mask                                                                | 255.255.255.0                                                           |
|                                           | Wireless Settings                                                          |                                                                         |
|                                           | Wireless Status                                                            | Access Point                                                            |
|                                           | SSID                                                                       | Asoka                                                                   |
|                                           | Authentication Type                                                        | Open System                                                             |
|                                           | Encryption Type                                                            | WEP                                                                     |
|                                           | Channel                                                                    | 6                                                                       |

The following table describes the details of the Web-based user interface:

| Item                           | Description                                                                                                    |
|--------------------------------|----------------------------------------------------------------------------------------------------|
| Quick Main<br>Navigation Links | User Interface (UI) is divided into four main logical sections and you can navigate directly to any of the four sections by clicking on either of these links                         |
| Quick Sub<br>Navigations links | When you enter into each of the four main logical sections, a sub navigation link that corresponds to the main logical section will appear                                            |
| Page Name                      | Page you are on is identified by its Page Name                                                                                                    |
| Detailed<br>Information        | Shows you detailed information about the PL9560-<br>WAP that includes: model number, firmware version,<br>hardware version, serial number, MAC address, IP<br>address and subnet mask |
| Home Button                    | Home button is available on every page of the UI.<br>Pressing this button will take you back to the home<br>page, which is the System Details page                                    |
| Glossary Button                | Glossary button is available on every page of the UI.<br>Pressing this button will take you to a glossary page<br>that defines many of the technical terms used in this<br>UI         |

Advanced Configuration (Advanced Users Only)

| Item          | Description                                                                                                    |
|---------------|----------------------------------------------------------------------------------------------------|
| Help Button   | Help button is available on every page of the UI.<br>Pressing this button will take you to a help page that<br>provides detailed explanations and steps for config-<br>uring your PL9560-WAP |
| Logout Button | Logout button is available on every page of the UI.<br>Pressing this button logs you out of the PL9560-WAP                                                                                   |

## **Configuring the LAN IP**

Use the **IP Address link** in the Main menu to set up the LAN IP. Select this option to configure the IP address of the PL9560-WAP.

By default, the PL9560-WAP is configured with the following addresses:

- IP address: 192.168.1.254
- Subnet address: 255.255.255.0.

|                               |                                    |                  |           |             |                    | Home   Glossary   Help   Logout |
|-------------------------------|------------------------------------|------------------|-----------|-------------|--------------------|---------------------------------|
| PlugLink <sup>®</sup> AV 9560 | SYSTEM   WIR                       | ELESS            | IP ADD    | RESS        | POWERLI            | INE                             |
| More Information              | IP Address<br>This page allows you | to set or cha    | nge the I | P addres    | s which is used    | to manage the device.           |
| IP Address                    | IP Address:                        | 192              | . 168     | . 1         | . 254              |                                 |
|                               | Subnet Mask:                       | 255              | . 255     | . 255       | . 0                |                                 |
|                               | Gateway:                           | 192              | . 168     | . 1         | . 1                |                                 |
|                               | Apply                              |                  |           |             |                    |                                 |
|                               |                                    |                  |           |             |                    |                                 |
|                               |                                    |                  |           |             |                    |                                 |
|                               |                                    | iabt @ 2008. Aso | ka USA Co | moration. ( | I rights reserved. |                                 |

# **Configuring Wireless Settings**

To configure the wireless settings of the PL9560-WAP, click the Wireless link in the Main menu. The Wireless Settings link appears in the sub menu. The first page that appears is the Wireless Status page. To return to the status page, select **Status** in the left menu:

|                                       |                              | Home  Glassary  Help  Logout |
|---------------------------------------|------------------------------|------------------------------|
| PlugLink <sup>®</sup> AV 9560         | SYSTEM   WIRELESS   IP ADDRE | SS   POWERLINE               |
| More Information                      | Wireless Status              |                              |
| Status                                | Wireless Status:             | Access Point                 |
| Paris Cattings                        | SSID:                        | Asoka                        |
| <u>Basic Settings</u>                 | Block SSID Broadcasting:     | No                           |
| <ul> <li>Advanced Settings</li> </ul> | Channel:                     | 6                            |
| <u>Security</u>                       | Authentication Type:         | Open System                  |
| <u>Access Control List</u>            | Encryption Type:             | WEP                          |
|                                       | Key:                         | A080311026                   |

Advanced Configuration (Advanced Users Only)

### **Basic Wireless Settings**

To configure the basic wireless settings, follow these steps:

- 1. Select Wireless tab in the top menu.
- 2. Select Basic Settings in the left menu
- 3. Enter the appropriate information in the fields, described in the table below, and click **Apply**.

|                                                                           | Home   Glossary   Help                                                                                                    |
|---------------------------------------------------------------------------|----------------------------------------------------------------------------------------------------|
| PlugLink <sup>®</sup> AV 9560                                             | SYSTEM   WIRELESS   IP ADDRESS   POWERLINE                                                                                                    |
| More Information                                                          | <b>Basic Settings</b><br>This page allows you to configure basic settings on the PL9560-WAP including re-naming the device (SSID) and<br>preventing SSID broadcasting. |
| Basic Settings     Advanced Settings     Security     Access Control List | Channel ID: 6<br>Block SSID Broadcasting: Enable SSID: Asoka Operation Mode: 802.11b/g Mix  Apply                                                                      |
|                                                                           | Progress     WPS AP Push Button       Create Network     Reset WPS Network       Search Client     Exchange SSID/Key                                                   |

The following table describes the basic wireless settings:

| Item                         | Description                                                                                                    |
|------------------------------|----------------------------------------------------------------------------------------------------|
| Wireless Status              | The WLAN interface allows you to enable and dis-<br>able the wireless part of the device                                                                                                    |
| Channel ID                   | This field determines which operating frequency will<br>be used. It should not be necessary to change the<br>wireless channel unless you notice interference<br>problems with another nearby access point. By<br>default, the PL9560-WAP is set to channel 6                                                                                                    |
| Block SSID Broad-<br>casting | Blocking SSID Broadcasts prevents your PL9560-<br>WAP from transmitting the SSID. The PL9560-WAP<br>will still respond to clients that want to connect as<br>long as they have the matching SSID                                                                                                    |
| SSID                         | The SSID is also known as the Wireless Network<br>Name. Enter a value of up to 32 alphanumeric char-<br>acters. In a setting where there is more than one<br>wireless network, different wireless network names<br>provide a means for separating the traffic. Any<br>device you want to participate in a particular wire-<br>less network will need to use this SSID for that net-<br>work. The PL9560-WAP default SSID is Asoka |

| Item           | Description                                                                                                    |
|----------------|----------------------------------------------------------------------------------------------------|
| Operation Mode | This field determines which data communications<br>protocol will be used. You can select 802.11g only,<br>802.11b only, or b/g mixed mode. 801.11g only ded-<br>icates the PL9560-WAP to communicating with the<br>higher bandwidth 801.11g wireless devices exclu-<br>sively. 802.11b only dedicates the PL9560-WAP to<br>communicating with the lower bandwidth 802.11b<br>wireless devices exclusively. The b/g mixed mode<br>provides backward compatibility with the slower<br>802.11b wireless devices while still enabling<br>802.11g communications |

#### **WPS Buttons**

In the web interface of the PL9560 (default IP address of 192.168.1.254), under Wireless > Basic Settings, there are two software push buttons. The software push buttons are equivalent to the WPS Wireless Security hardware push button. Below is a description of the software push buttons:

- WPS AP Push Button Press this button to allow a client to join an existing WPS Network or have the PL9560 create a brand new WPS wireless network with a random SSID, random wireless password using the WPA2-Personal-AES security algorithm if the existing network was not created by WPS.
- **Reset WPS Network** Press this software push button to make the PL9560 reset an existing WPS network and create a new network with a random SSID, random wireless password using the WPA2-Personal-AES security algorithm. THe PL9560 will then wait for 2 minutes for a client to join and access the network.

## **Advanced Wireless Settings**

Advanced Wireless Settings allows you to configure Tx Preamble Type, Beacon Interval, RTS Threshold, and Fragmentation Threshold.

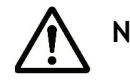

NOTE: This section is recommended for advanced users only

The following table describes the advanced wireless settings:

| Item                       | Description                                                                                                    |
|----------------------------|----------------------------------------------------------------------------------------------------|
| Tx Preamble Type           | Limits the data packet size during transmission. The choices are Long Preamble, Short Preamble, and Auto. By default, the PL9560-WAP is set to long pre-<br>amble.                                                                                                    |
| .Beacon Interval           | Keeps power management in check. For example, if<br>a client does not receive a beacon within a certain<br>time period, it goes to sleep. You can set the Beacon<br>Interval value from 25 to 500, but too low or too high<br>value is not recommended. The default Beacon<br>Interval is set to 100. |
| RTS Threshold              | Minimizes collisions among hidden stations.The<br>RTS Threshold range can be configured between 1<br>to 2312 bytes. By default, the PL9560-WAP is set to<br>2312.                                                                                                    |
| Fragmentation<br>Threshold | Determines the size of the packet that will be trans-<br>mitted in fragments. It is recommended to fragment<br>the packet when the link quality is bad. The Frag-<br>mentation Threshold can be configured between<br>256 to 2312 bytes. The default is 2312.                                         |

# **Wireless Security**

To view or configure wireless security settings, click on the Security link under Wireless submenu.

|                                   |                                                              |                                 | Home   Glossary   Help   Logout                                       |
|-----------------------------------|--------------------------------------------------------------|---------------------------------|-----------------------------------------------------------------------|
| PlugLink <sup>©</sup> AV 9560     | SYSTEM   WIRE                                                | ELESS   IP ADDRI                | ESS   POWERLINE                                                       |
| More Information  • <u>Status</u> | Security<br>This page allows you to<br>outside of your netwo | to enable security encry<br>rk. | yption on the PL9560-WAP which will help restrict access to computers |
| <u>Basic Settings</u>             | Security Type:                                               | WEP                             | •                                                                     |
| Advanced Settings                 |                                                              |                                 |                                                                       |
| <u>Security</u>                   | Authentication Type:                                         | Open -                          |                                                                       |
| <u>Access Control List</u>        | Active Key:                                                  | Key1 -                          |                                                                       |
|                                   | Key 1:                                                       | •••••                           | HEX(10/26), ASCII(5/13)                                               |
|                                   | Key 2:                                                       |                                 | HEX(10/26), ASCII(5/13)                                               |
|                                   | Key 3:                                                       |                                 | HEX(10/26), ASCII(5/13)                                               |
|                                   | Key 4:                                                       |                                 | HEX(10/26), ASCII(5/13)                                               |
|                                   | Apply                                                        |                                 |                                                                       |
|                                   |                                                              |                                 |                                                                       |
|                                   |                                                              |                                 |                                                                       |
|                                   | Copyriq                                                      | ght © 2008. Asoka USA Corpo     | oration. All rights reserved.                                         |

The PL9560-WAP provides the following levels of security:

- WEP
- WPA-Personal
- WPA-Enterprise
- WPA2-Personal
- WPA2-Enterprise

| Field   | Description                                                                                                    |  |
|---------|----------------------------------------------------------------------------------------------------|--|
| Disable | No wireless security                                                                                                    |  |
| WEP     | WEP offers the following options:                                                                                                    |  |
|         | <ul> <li>Open System         With Open Network Authentication and 64-<br/>or 128-bit WEP data encryption, the<br/>PL9560-WAP does perform 64- or 128-bit<br/>data encryption but does not perform any<br/>authentication     </li> </ul>                                                                                        |  |
|         | <ul> <li>Shared Key         Shared Key authentication encrypts the             SSID and data. Choose the encryption             strength (64- or 128-bit data encryption).             Manually enter the key values. Manually             entered keys are case sensitive     </li> </ul>                                      |  |
| WPA-PSK | WPA-Pre-shared Key performs authentication, uses<br>128-bit data encryption, and dynamically changes<br>the encryption keys, making it nearly impossible to<br>circumvent.                                                                                                    |  |
|         | <ul> <li>WPA/WPA2-Personal: Select security<br/>algorithms TKIP or AES</li> </ul>                                                                                                    |  |
|         | <ul> <li>WPA/WPA2-Enterprise: Select the Radius<br/>Server IP, Port, and Secret (pass code)</li> </ul>                                                                                                    |  |
|         | <b>Note:</b> Not all wireless adapter configuration utilities support WPA. Furthermore, client software is required on the client. Windows XP, Windows 2000, and Windows Vista with Service Pack 3 include the client software that supports WPA. Nevertheless, the wireless adapter hardware and driver must also support WPA. |  |

## **Configuring Wireless Security**

By default, the PL9560-WAP security options are enabled. The default is set to WEP and Open System. The other security options should be configured by advanced users. To change the security option, follow the steps below. The WEP Key is the last 10 digits of the serial number.

Advanced Configuration (Advanced Users Only)

- 1. In the Advanced Settings dialog, select Wireless.
- 2. Click the Security link. The Security dialog appears.
- 3. Under Encryption Type, select WEP.
- 4. Under Authentication Type, select **Open System**.
- 5. Clear the Key 1 field and enter a 10 digit HEX number.

**Note:** Make note of this key information and store it in a safe and secure location.

- 6. Click Apply.
- 7. In the prompt, click **OK** to confirm. A confirmation message will appear.
- 8. Reboot your PL9560-WAP by selecting **System** at the top menu and clicking **Reboot System**. After clicking the Reboot button, click **OK** to confirm.

After you configure the wireless security, configure your computer's wireless adapter. The default SSID of the PL9560-WAP is "Asoka." Enter the key you configured in the PL9560-WAP when prompted

## **Setting Administrative Login Information**

The PL9560-WAP ships with a default user ID (**admin**) and default password (**welcome**). If you wish to change the password, you can set a password here. Write down your password and keep it in a safe place, as you will need it to log into the PL9560-WAP in the future. You can also set your auto-logout time in the provided field.

|                               |                                                   |                      | Home   Glossary   Help   Logout                                     |
|-------------------------------|---------------------------------------------------|----------------------|---------------------------------------------------------------------|
| PlugLink <sup>©</sup> AV 9560 | SYSTEM   WIRELESS                                 | IP ADDRESS           | POWERLINE                                                           |
| More Information              | System Password<br>This page allows you to change | your login passwo    | d. Your password is used to restrict access by others to the device |
| Details                       | and should be kept secure.                        |                      |                                                                     |
| Password                      | Enter Current Password:                           |                      | (0-16 Characters)                                                   |
| Logs                          | Enter New Password:                               |                      | (0-16 Characters)                                                   |
| <u>Reboot System</u>          | Confirm New Password:                             |                      | (0-16 Characters)                                                   |
| Factory Reset                 | Apply                                             |                      | (o to charactery)                                                   |
| <u>Backup Settings</u>        |                                                   |                      |                                                                     |
| <u>Restore Backup</u>         |                                                   |                      |                                                                     |
| <u>Update Firmware</u>        | Auto-Logout Time : Apply                          | 180                  | Seconds (60-3600 seconds)                                           |
|                               | Copyright © 2008. A                               | soka USA Corporation | All rights reserved.                                                |

# **Rebooting the PL9560-WAP**

Sometimes it may be necessary to reboot the PL9560-WAP if it begins working improperly. Rebooting the PL9560-WAP will NOT delete any of your configurations. To reboot, follow these instructions:

- 1. Select System in the top menu.
- 2. In the left menu, click **Reboot System**.
- 3. Click the **Reboot** button.

|                                            | Home   Glossary   Help   Logout                                                                                                    |  |  |
|--------------------------------------------|----------------------------------------------------------------------------------------------------|--|--|
| PlugLink <sup>©</sup> AV 9560              | SYSTEM   WIRELESS   IP ADDRESS   POWERLINE                                                                                                    |  |  |
| More Information                           | System Reboot                                                                                                    |  |  |
| Details                                    | This page allows you to reboot the PLYSBU-WAP. Rebooting the device will <b>not</b> delete any of your configuration settings.<br>This operation may take several minutes to complete. Upon completion you will be returned to the Login page. |  |  |
| Password                                   | Reboot                                                                                                    |  |  |
| Logs                                       |                                                                                                    |  |  |
| <u>Reboot System</u>                       |                                                                                                    |  |  |
| Factory Reset                              |                                                                                                    |  |  |
| <ul> <li><u>Backup Settings</u></li> </ul> |                                                                                                    |  |  |
| <u>Restore Backup</u>                      |                                                                                                    |  |  |
| Update Firmware                            |                                                                                                    |  |  |
|                                            | Copyright © 2008, Asoka USA Corporation. All rights reserved.                                                                                                    |  |  |

4. In the confirmation pop-up, click **OK**. A message appears indicating the device is rebooting:

The device is rebooting, please wait, then refresh your browser.

When the PL9560-WAP reboots, the login page appears automatically. If it does not appear, type in the PL9560-WAP's address (default = 192.168.1.254) into the address or navigation bar of your web browser.

Advanced Configuration (Advanced Users Only)

# **Restoring Factory Default Settings**

Use this option to restore all of the settings in the PL9560-WAP to the factory default settings. It is recommended that you back up your settings prior to restoring to factory default settings. To restore factory default settings, follow these instructions:

- 1. Select System in the top menu.
- 2. In the left menu, click Factory Rest.
- 3. Click the **Restore Default** button.

|                               | Home   Glossary   Help   Logout                                                                                  |  |  |
|-------------------------------|----------------------------------------------------------------------------------------------------|--|--|
| PlugLink <sup>®</sup> AV 9560 | SYSTEM   WIRELESS   IP ADDRESS   POWERLINE                                                                       |  |  |
| More Information              | Restore Factory Default Settings                                                                                 |  |  |
| Details                       | recommended that you backup your settings before you restore all of the defaults. To restore the factory default |  |  |
| <u>Password</u>               | settings, click the <b>Restore Default</b> button below.                                                         |  |  |
| • Logs                        |                                                                                                    |  |  |
| <u>Reboot System</u>          | Restore Default                                                                                                  |  |  |
| Factory Reset                 |                                                                                                    |  |  |
| Backup Settings               |                                                                                                    |  |  |
| <u>Restore Backup</u>         |                                                                                                    |  |  |
| Update Firmware               |                                                                                                    |  |  |
|                               | Copyright © 2008. Asoka USA Corporation. All rights reserved.                                                    |  |  |

4. In the confirmation pop-up, click OK.

# **Backing Up and Restoring Configuration Files**

The configuration settings of the PL9560-WAP are stored within the wireless device in a configuration file. This file can be saved (backed up) to a user's PC or retrieved (restored) from the User's PC.

#### **To Back Up Settings**

- 1. Select System on the top menu.
- 2. Click Backup Settings.

#### 3. Click Save.

|                               | Home   Glossary   Help   Logo                                                                                                    |
|-------------------------------|----------------------------------------------------------------------------------------------------|
| PlugLink <sup>©</sup> AV 9560 | SYSTEM   WIRELESS   IP ADDRESS   POWERLINE                                                                                                    |
| More Information              | Backup Settings                                                                                                    |
| Details                       | This page allows you to save the current configuration settings of the device to a hard drive or other storage device.<br>Doing so will enable you to restore them if your settings are lost or changed. |
| Password                      |                                                                                                    |
| • Logs                        | Save                                                                                                    |
| <u>Reboot System</u>          |                                                                                                    |
| Factory Reset                 |                                                                                                    |
| Backup Settings               |                                                                                                    |
| <u>Restore Backup</u>         |                                                                                                    |
|                               |                                                                                                    |

#### **To Restore Settings**

To retrieve (restore) an old PL9560-WAP configuration file from a previous backup, follow these instructions:

- 1. Select System in the top menu.
- 2. Select Restore Backup.
- 3. Click Browse.
- 4. Locate and double-click the old wireless configuration file.
- 5. Click Restore.

## **Updating Firmware**

Periodically, firmware updates will become available. Firmware updates contain feature improvements and fixes to problems that may have existed. When Asoka releases new firmware, you can download from http://www.asokausa.com and update your PL9560-WAP's firmware to the latest version.

|                                     | Home   Giossary   Help   Logout                                                                                                    |
|-------------------------------------|----------------------------------------------------------------------------------------------------|
| PlugLink <sup>®</sup> AV 9560       | SYSTEM   WIRELESS   IP ADDRESS   POWERLINE                                                                                                    |
| More Information                    | Update Firmware<br>From time to time. Asola may release new versions of the WAP-9560's firmware. Firmware undates contain feature                                                                                                    |
| Details                             | rion unit of units, souch hay release new versions of the warrows within the firmware optimises contain reache<br>improvements and fixes to problems that may have existed. You may <b>download</b> the firmware from the <u>Asoka web</u><br><u>site</u> . You can update your WAP-9560's firmware to the latest version from this page. |
| Password                            |                                                                                                    |
| Logs                                | Current Firmware Version: 1.05                                                                                                    |
| <u>Reboot System</u>                | Firmware Date: 2008-3-14 Please select path of firmware to be updated: Browse Update                                                                                                    |
| Factory Reset                       |                                                                                                    |
| <ul> <li>Backup Settings</li> </ul> |                                                                                                    |
| <u>Restore Backup</u>               |                                                                                                    |
|                                     |                                                                                                    |

Advanced Configuration (Advanced Users Only)

3–11

#### To Upload a New Firmware Upgrade

- 1. Select **System** in the Main menu.
- 2. In the Sub menu, select Update Firmware.
- 3. Click **Browse** to locate the new firmware upgrade file downloaded from the web site. The box next to the **Browse** button will display the location and name of the firmware file you selected.
- 4. Click Update.
- 5. In the confirmation pop-up, click **OK**. A message appears indicating that WAP may not respond while the firmware is loaded into the wap and the WAP is rebooted
- 6. Click OK.

When the firmware upgrade is complete, the PL9560-WAP home page appears automatically. If it does not, type in the WAP's address (default - 192.168.1.254) into the address or navigation bar of your web browser.

**Note:** After an erase, the WAP's username will be admin, the password will be welcome and the wireless security is disabled.

# **Viewing System Logs**

The PlugLink AV 9560 Wireless Adapter maintains a System Log that displays potential security threats and system information. This log can be viewed with a browser using the WAP's web management interface, or it can be automatically sent to an email address for convenience and archiving. Each log entry contains the date and time of the event and a brief message describing the event. It is possible to copy the log entries from the web management interface and paste into a report.

#### To View a System Log

1. Select **System** in the top menu.

2. In the left menu, select Logs.

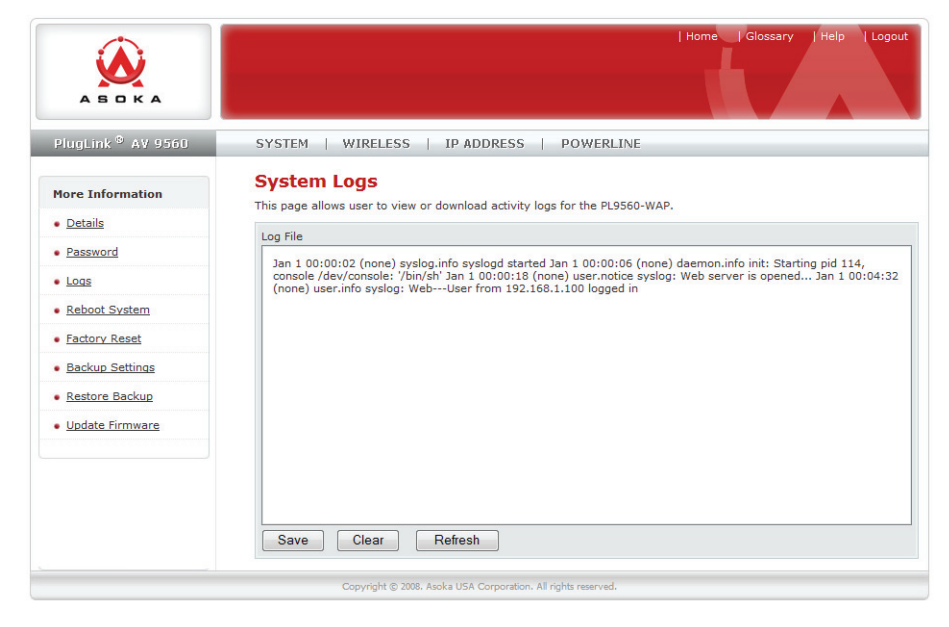

# **Powerline Device Scan**

Rescanning refreshes the information on all devices using the same password.

- 1. Select Powerline in the top menu.
- 2. In the left menu, select Scan.

|                                |                                                                                                    | Home  Glossary  Help  Logout                   |
|--------------------------------|----------------------------------------------------------------------------------------------------|------------------------------------------------|
| PlugLink <sup>©</sup> AV 9560  | SYSTEM   WIRELESS   IP ADDRESS   POWERLIM                                                                            | NE                                             |
| More Information  Devices Scan | Power Line Device Scan This page shows all devices within the Powerline network sharing th Scan Devices in Powerline | e same Network Management Key (NMK).<br>In Now |
|                                | Scanned Devices                                                                                                    | MAC Address                                    |
|                                | NO.1                                                                                                    | 00:13:c1:00:cf:43                              |
|                                |                                                                                                    |                                                |
|                                | Copyright © 2008. Asoka USA Corporation. All rights reserved.                                                        |                                                |

Advanced Configuration (Advanced Users Only)

3–14

Advanced Configuration (Advanced Users Only)

# A

# **Specifications**

This appendix lists the specifications for your PlugLink AV 9560 Wireless Adapter.

| Standards                                | HomePlug® AV                                                            |
|------------------------------------------|-------------------------------------------------------------------------|
| Compliance:                              | • IEEE 802.3, IEEE 802.3x, IEEE 802.3u                                  |
| Software Utility System<br>Requirements: | Microsoft Windows <sup>®</sup> 98 SE, 2000, ME, XP, and Vista operating |
|                                          | systems                                                                 |
| Distance                                 | Up to 328 feet (100 meters)                                             |
| (Range):                                 |                                                                         |
| Modulation                               | <ul> <li>Orthogonal Frequency Division Multiplexing (OFDM)</li> </ul>   |
| Schemes:                                 | • QAM10214/256/64/16                                                    |
|                                          | • QPSK                                                                  |
|                                          | • BPSK                                                                  |
| EMI and Safety:                          | • FCC Part 15 Class B                                                   |
|                                          | • UL (US and Canada)                                                    |
|                                          | • CE                                                                    |
| Frequency:                               | • 4 to 21 MHz over Powerline                                            |
|                                          | • 2.4GHz over wireless                                                  |
| Bandwidth:                               | PLC 200 Mbps                                                            |
| Network Protocol:                        | HomePlug AV<br>• IEEE 802.3 Ethernet                                    |
|                                          | • IEEE 802.3x Flow Control                                              |
|                                          | IEEE 802.11b/g Wireless Network                                         |
|                                          | Standard<br>• IEEE 802.11i Wireless Network Security                    |
|                                          | IEEE 802.1x client support                                              |
|                                          | • IEEE 802.3u                                                           |
|                                          | • TCP/IP                                                                |
| Network Interface                        | One 10/100 Base-T Ethernet (RJ45)                                       |
|                                          | • HomePlug® Power Line 1.01 802.11 b/g AP mode                          |
| Electromagnetic                          | • FCC Part 15 Class B                                                   |
| Emissions:                               | • UL (US and Canada)                                                    |
|                                          |                                                                         |

Specifications

| Additional<br>Protocols:         | Forward Error Correction (FEC)                                                  |
|----------------------------------|---------------------------------------------------------------------------------|
|                                  | Automatic Channel Adaptation                                                    |
| Surge Protection:                | 4KV                                                                             |
| Power Supply:                    | US Version: 100-120VAC                                                          |
|                                  | UK/EU Version: 220-240VAC                                                       |
| Environmental<br>Specifications: | <ul> <li>Operating temperature:<br/>32°F to 131°F (0°C to 55°C)</li> </ul>      |
|                                  | <ul> <li>Operating humidity:<br/>10% to 85% Non-condensing</li> </ul>           |
|                                  | <ul> <li>Storage temperature:</li> <li>-4°F to 158°F (-20°C to 70°C)</li> </ul> |
|                                  | <ul> <li>Storage humidity:</li> <li>5% to 90% Non-condensing</li> </ul>         |
| Power                            | • US Version: 100-120VAC 15A max, 60Hz                                          |
| Rating:                          | • UK/EU Version: 220-240VAC 10A max, 50H                                        |
| Powerline Security:              | 128-bit AES Encryption                                                          |
| Wireless Security:               | 64b/128b WEP, WPA, & WPA2                                                       |
| Quality of Service               | • TOS                                                                           |
| (QoS):                           | • 802.1q                                                                        |
|                                  | • TDMA (supported in the future)                                                |
| Warranty:                        | 1-year limited                                                                  |

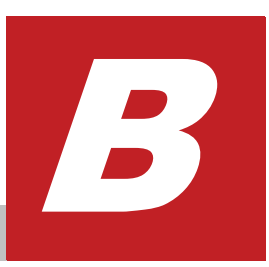

# Components

#### **Front Panel**

Use the status lights on the front panel to verify connections.

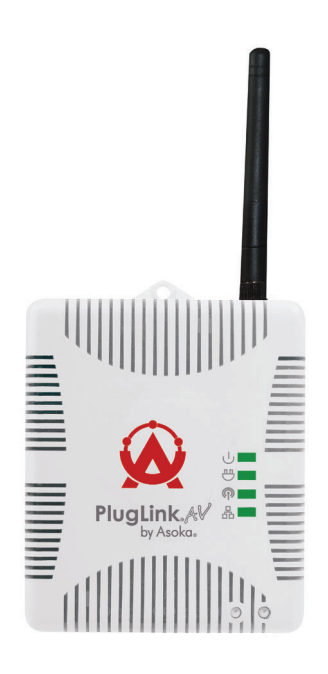

The following table describes the status light functions in the front panel:

| Status Light | State                          | Indication                                                                         |
|--------------|--------------------------------|------------------------------------------------------------------------------------|
| Power        | Illuminated<br>Off             | Device is powered on<br>Devices has no power                                       |
| PLC Activity | Blinking<br>Off                | Activity on powerline<br>No activity on powerline<br>(should blink intermittently) |
| Wireless     | Blinking<br>Off                | Broadcasting signal<br>Not broadcasting                                            |
| Eth Link     | Illuminated<br>Blinking<br>Off | Ethernet connectivity<br>Ethernet traffic<br>No ethernet connectivity              |

Components

#### **Bottom Panel**

The bottom panel of the PL9560-WAP contains one RJ-45 Ethernet port.

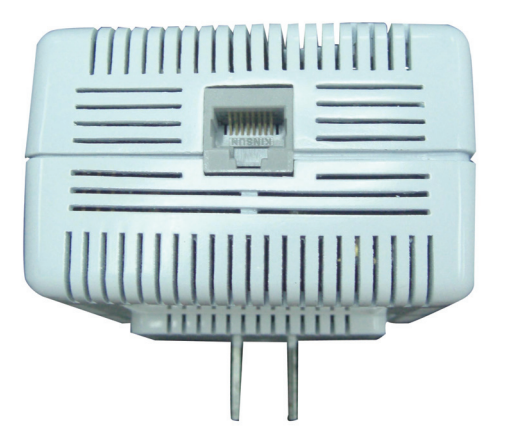

#### **Buttons**

The PlugLink AV 9560 device has two push buttons:

- SW1 (Left) Button / Powerline Security The NID button allows you to set a randomized Network Encryption Key (NEK) by pressing on it. You can then have additional units use the same randomized NEK by using their respective NID buttons.
- SW2 (Right) Button / WPS Wireless Security This button allows you to do wireless security by simply pushing a button. This requires software and a network card that supports this feature.

Following is an example of how the NID button can be used:

- 1. Select a PlugLinkAV 9560 device in your network. Press and hold the NID button for 10 seconds. After about 10 seconds, the lights on your device will blink off briefly and come back on immediately. This will change the existing Network Encryption Key (NEK) to a randomized NEK.
- 2. On the PlugLinkAV 9560 (#1) device from Step #1, press and hold the NID button for about 3 seconds. The power light on the device will begin flashing. This unit has now been set to allow other units to join the network and be assigned the same password. This unit will remain in "adder" mode for about 3 minutes.
- 3. Before the three minutes are up from Step #2, select another PlugLink AV device from your network. Press and hold the **NID** button for about 3 seconds. The power light on the device will blink as well. The two devices will communicate and the second device will have it's NEK set to the NEK of the first device. This should happened in about 15 to 20 seconds. Once the process has been completed, you can then test if the two devices are communicating.

4. If you add units at a later time, you only need to perform Step #2 (using any device in the network) and Step #3 (any new devices). Step #1 is not necessary unless you wish to change your NEK.

Following is a basic description of how the WPS-Push Button can be used:

- 1. Press WPS/sw2 for more than 10 seconds. (or click Reset WPS network button on the web interface's wireless-basic-settings tab). This will create a new wireless network with random SSID, random wireless password and WPA2-Personal-AES security algorithm. The PL9560 will wait 2 minutes for a client to join the wireless network by pushing the client's **WPS** button.
- 2. Press WPS/sw2 for less than 3 seconds (or click WPS AP Push Button button on the web interface's wireless-basic-settings tab).

a) If the current wireless network was not created by WPS:

Pressing the WPS/sw2 button will create a new wireless network with a random SSID, random wireless password using the WPA2-Personal-AES security algorithm. After the new wireless network is created, the PL9560 will wait 2 minutes for a client to join the wireless network by pushing the client's WPS button.

b) If the current wireless network was created by WPS:

The PL9560 will use the current SSID/wireless password and retain the current clients' connections in the wireless network. The PL9560 will wait 2 minutes for any new clients to join the wireless network by pushing the client's WPS button.

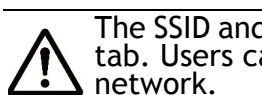

The SSID and wireless password can be checked from web interface's wireless-status tab. Users can also use this information and manually connect to the wireless

3. If you have multiple clients that wish to join the wireless network, you will have to press the WPS/sw2 button for 3 seconds (or less) for every client. The user will then have to press the WPS button to join the network.

Following is an example to make your network:

- 1. Press and hold the SW2 (Right) button for more than 10 seconds. This will reset the current wireless network and create a new wireless network with random SSID, random wireless password and WPA2-Personal-AES security algorithm. The PL9560 will wait 2 minutes for a client to join the wireless network by pushing the client's **WPS** button.
- 2. Before the 2 minutes have elapsed, push a client's **WPS** button. The client will join the network created at Step 1.

- 3. If there are additional clients that wish to join the WPS network, push the SW2 (Right) button for less than 3 seconds and push a client's WPS button, this will add one connection. Repeat for every client that needs to join the WPS network.
- 4. For clients without **WPS** push button capabilities, you can make a manual connection using the WPA2-Personal-AES security algorithm and inputting the SSID and wireless password information which is available from the web-interface's wireless-status tab.

#### Web Interface/Software Push Buttons

In the web interface of the PL9560 (default IP address of 192.168.1.254), under Wireless > Basic Settings, there are two software push buttons. The software push buttons are equivalent to the WPS Wireless Security hardware push button. Below is a description of the software push buttons:

- WPS AP Push Button Pressing this software push button will allow a client to join an existing WPS Network or have the PL9560 create a brand new WPS wireless network with a random SSID, random wireless password using the WPA2-Personal-AES security algorithm if the existing network was not created by WPS.
- **Reset WPS Network** Pressing this software push button will have the PL9560 reset an existing WPS network and create a new network with a random SSID, random wireless password using the WPA2-Personal-AES security algorithm. THe PL9560 will then wait for 2 minutes for a client to join and access the network.

**NOTE:** The laptop computer must have WPS software installed and be configured to wireless WPS.

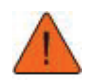

# CAUTION! Do not attempt to manually change this password on the laptop computer.

#### Label

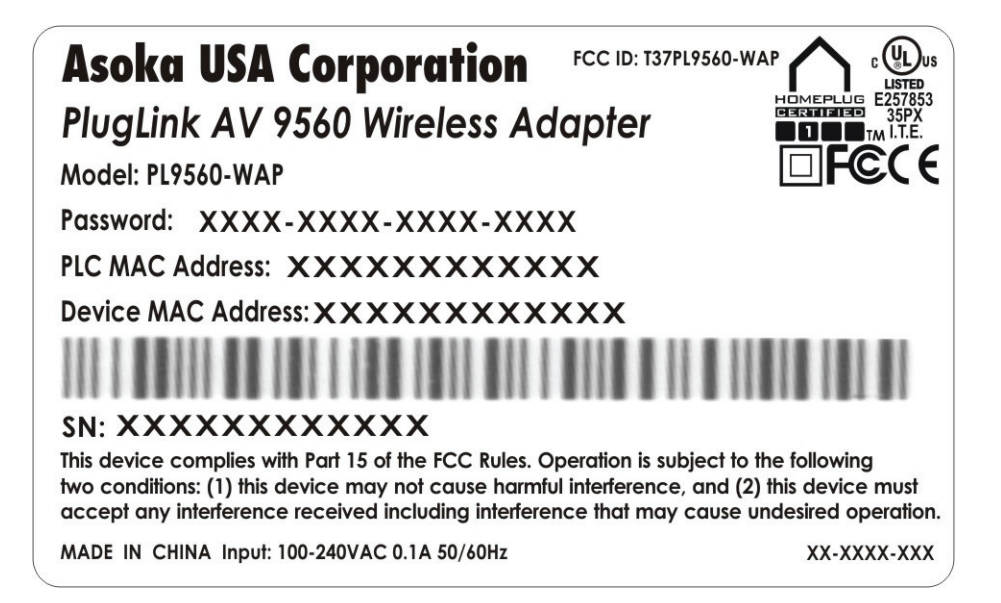

Components

**B--6** 

Components

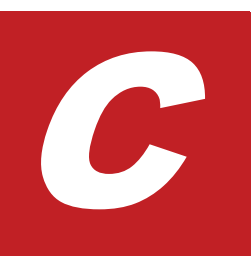

# **Declarations of Conformity**

This appendix lists the declarations of conformity for your PlugLink AV 9560 Wireless Adapter

Declarations of Conformity

# **Declaration of Conformity**

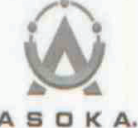

| Company Name and Address:  | Asoka USA Corporation<br>2344-A Walsh Ave<br>Santa Clara, CA 95051 |  |
|----------------------------|--------------------------------------------------------------------|--|
| Declares that the Product: | PL9560-WAP                                                         |  |
| Intended purpose:          | PlugLink AV 9560 Wireless Adapter                                  |  |

#### Complies with the following the provisions of Council Directives:

| 1999/5/EC  | approximation of the laws of the Member States relating to electromagnetic.<br>compatibility and Radio spectrum Matters(as amended)        |
|------------|----------------------------------------------------------------------------------------------------|
| 2006/95/EC | Harmonization of the laws of Member States relating to electrical equipment<br>designed for use within certain voltage limits (as amended) |

# to which this declaration relates, is in conformity with the following standards and /or normative:

|       | EN 55022:          | Information technology equipment - Radio disturbance<br>characteristics - Limits and methods of measurement.                                                                                                    |
|-------|--------------------|----------------------------------------------------------------------------------------------------|
| EMC E | EN 55024:          | Information technology equipment - Immunity characteristics -<br>Limits and methods of measurement.                                                                                                    |
|       | EN 61000-3-2:      | Limits for harmonic current emissions (equipment input current to<br>16A per phase)                                                                                                    |
|       | EN 61000-3-3:      | Limitation of voltage fluctuation and flicker in low-voltage supply<br>systems for equipment with rated current to 16A.                                                                                                    |
|       | EN 301 489-1:/-17: | Electromagnetic compatibility and radio spectrum matters (ERM);<br>Electromagnetic compatibility (EMC) standard for radio equipment<br>and services                                                                                                    |
| Radio | EN300 328 :        | Information technology equipment - Electromagnetic compatibility<br>and Radio spectrum Matters (ERM); Short rang device; Wideband<br>Transmission systems; data transmission equipment operating in the<br>2.4 GHz ISM band and using spread spectrum modulation<br>techniques |
| LVD   | EN 60950:          | Safety for information technology equipment including electrical<br>business equipment                                                                                                    |

Signature

TK Chan

СТО

6/2/2008

Nome

- P

Title

Date

Declarations of Conformity

# D

# Warranty

Asoka warrants that (a) the hardware components of the product will be free from defects in materials and workmanship under normal use for one (1) year from the date of purchase when used within the limits set forth in the Specifications section of the User Guide, and (b) the software components will perform substantially in accordance with Asoka's published specifications for ninety (90) days from the date of purchase, but does not warrant that the software will be error-free or free of all defects.

Should a product fail to perform as described in the User Guide within the warranted period, it will be repaired or replaced with the same or functionally equivalent product by Asoka, at its discretion, free of charge provided that you: (a) return the failed product to an Asoka designated repair facility with shipping charge prepaid, and (b) provide Asoka with proof of the original date of purchase. Repaired or replacement products will be returned to you with shipping charges prepaid. Asoka warrants any replaced or repaired product or component for the remainder of the initial warranty period whichever is longer. Replacement products may be refurbished or contain refurbished materials or components. If Asoka, by its sole determination, is unable to restore the product to proper operating condition, it will refund the depreciated purchase price of the product.

This warranty extends only to you, the original purchaser and is not transferable to any subsequent purchasers.

This warranty does not apply if, in the judgment of Asoka, the product fails due to damage from shipment, handling, storage, accident, abuse, misapplication or misuse, or if it has been used or maintained in a manner not conforming to product manual instructions, has been modified in any way, or has had any serial number removed or defaced. Repair by anyone other than Asoka or an approved agent will void this warranty. The maximum liability of Asoka under this warranty is limited to the purchase price of the product covered by the warranty. Prior to returning any defective product, the purchaser or the authorized merchant from whom the purchaser originally bought the product must obtain a Return Material Authorization (RMA) number from Asoka. All defective products should be returned to Asoka with shipping charges prepaid. Asoka will not accept collect shipments.

WHILE ASOKA HAS MADE EVERY EFFORT TO PROVIDE CLEAR AND ACCURATE TECHNICAL INFORMATION ABOUT ITS PRODUCTS, ASOKA ASSUMES NO LIABILITY FOR ANY EVENTS ARISING OUT OF THE USE OF THE TECHNICAL INFORMATION OR THE PRODUCT, EXCEPT AS SPECIFICALLY PROVIDED IN THIS AGREEMENT OR AS REQUIRED BY LAW. THE WARRANTIES AND REMEDIES STATED ABOVE ARE EXCLUSIVE AND IN LIEU OF ALL OTHERS, ORAL OR WRITTEN, EXPRESS OR IMPLIED. ANY AND ALL OTHER WARRANTIES, INCLUDING IMPLIED WARRANTIES OF MERCHANTABILITY, FITNESS FOR A PARTICULAR PURPOSE AND NON-INFRINGEMENT OF THIRD PARTY RIGHTS ARE EXPRESSLY EXCLUDED. ASOKA SHALL NOT BE LIABLE, UNDER ANY CIRCUMSTANCES, TO ANY PERSON OR ENTITY FOR ANY SPECIAL, INCIDENTAL, INDIRECT OR CONSEQUENTIAL DAMAGES, INCLUDING WITHOUT LIMITATION, DAMAGES RESULTING FROM THE USE OR MALFUNCTION OF THE PRODUCTS, LOSS OF PROFITS OR REVENUES, BUSINESS INTERRUPTION, OR COSTS OF REPLACEMENT GOODS, EVEN IF ASOKA IS INFORMED IN ADVANCE OF THE POSSIBILITY OF SUCH DAMAGES.

# E

# **FCC Notice**

## **FCC Statement**

This equipment has been tested and found to comply with the limits for a Class B digital device, pursuant to part 15 of FCC Rules. These limits are designed to provide reasonable protection against harmful interference in a residential installation. This equipment generates and can radiate radio frequency energy and, if not installed and used in accordance with the instructions, may cause harmful interference to radio communications. However, there is no guarantee that interference will not occur in a particular installation. If this equipment does cause harmful interference to radio or television reception, which can be determined by turning the equipment off and on, the user is encouraged to try to correct the interference by one or more of the following measures:

- Reorient or relocate the receiving antenna.
- Increase the separation between the equipment and receiver.
- Connect the equipment into an outlet on a circuit different from that to which the receiver is connected.
- Consult the dealer or an experienced radio/TV technician for help.

This device complies with Part 15 of FCC Rules.

Operation is subject to the following two conditions:

- 1. This device may not cause harmful interference, and
- 2. This device must accept any interference received, including interference that may cause undesired operation.

Caution:

The manufacturer is not responsible for any radio or tv interference caused by unauthorized modifications to this equipment. Such modifications could void the user's authority to operate the equipment.

FCC Notice

## FCC RF Radiation Exposure Statement

This equipment complies with FCC RF radiation exposure limits set forth for an uncontrolled environment. This equipment should be installed and operated with a minimum distance of 20 centimeters between the radiator and your body.

## Asoka USA Corporation

558 Pilgrim Drive Suite H Foster City, California 94404 USA Phone: (650) 286–1700 Fax: (650) 286–1790 www.asokausa.com

66-0327-00Rev.001